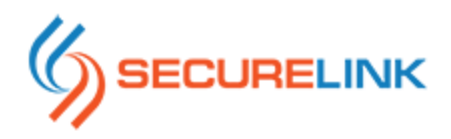

# **SecureLink Connection Troubleshooting**

## **Clear Browser Cache**

#### **Internet Explorer**

1. From an open browser window select Tools (Gear Icon)>Safety>Delete browsing history...

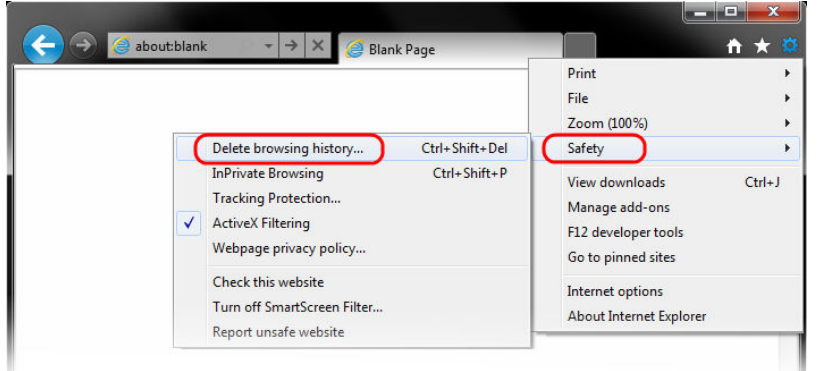

2. Be sure to select the options as indicated in the image below (the Preserve Favorites website data should NOT be selected):

1

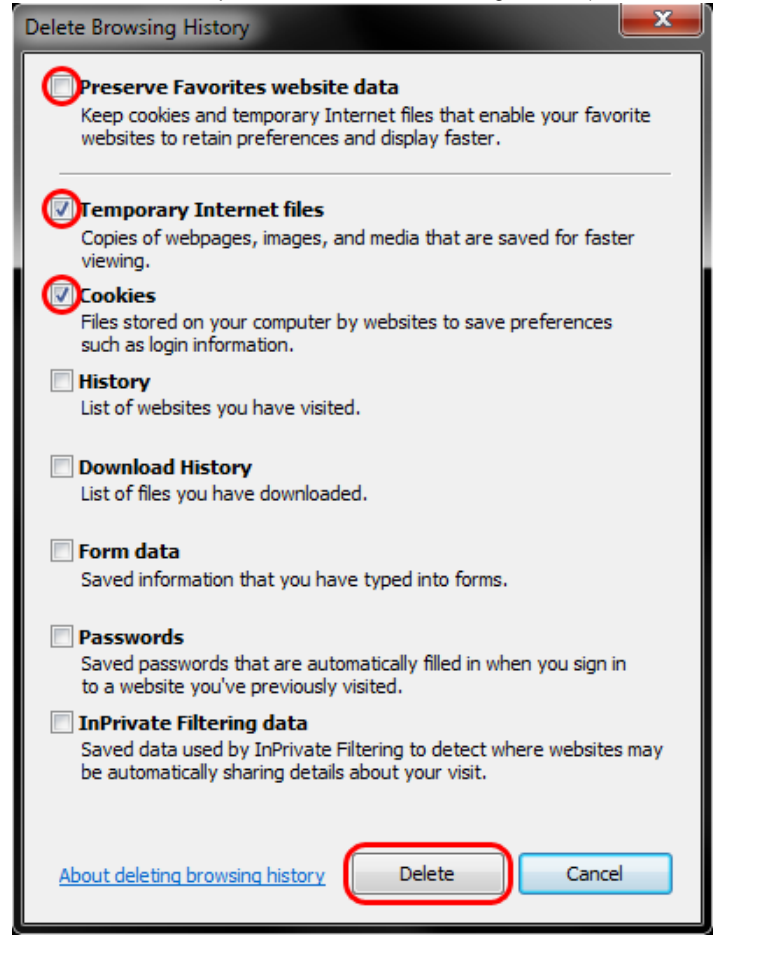

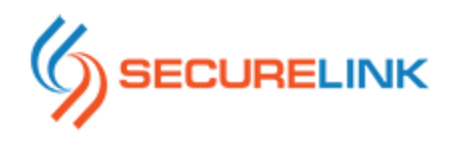

- 3. Select the Delete option
- 4. You may have to restart your browser.

#### Firefox

1. From the Firefox menu select Settings>Advanced>Network

|                           | Advanced                                                                                                    |          |
|---------------------------|----------------------------------------------------------------------------------------------------|----------|
| eral Tabs Co              | ntent Applications Privacy Security Sync Advanced                                                                             |          |
| Connection                |                                                                                                    |          |
| Configuration             |                                                                                                    |          |
| Cached Web                | Content                                                                                                    | Settings |
| Cached Web<br>Your web co | Content cache is currently using 32.6 MB of disk space                                                                        | Settings |
| Cached Web<br>Your web co | Content<br>Content<br>Intent cache is currently using 32.6 MB of disk space<br>automatic cache management                     | Settings |
| Cached Web<br>Your web co | Content<br>entent cache is currently using 32.6 MB of disk space<br>automatic cache management<br>the to 1024 (+) MB of space | Settings |

2. Select the "Clear Now" option under "Cached Web Content"

#### Chrome

- 1. From the Chrome menu on the toolbar, select Tools>Clear Browsing Data
- 2. In the following window change the dropdown menu to "beginning of time" to clear all cache.
- 3. Select the following options from the menu below:

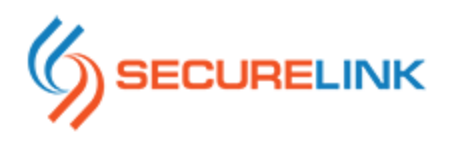

| Psst! Incognito mo     | de (Ctrl+Shift+N)   | may come in h    | andy next time. |
|------------------------|---------------------|------------------|-----------------|
| Obliterate the followi | ng items from: the  | e beginning of t | me 🔻            |
| Clear browsing         | nistory             |                  |                 |
| Clear download         | history             |                  |                 |
| Delete cookies a       | nd other site and p | olug-in data     |                 |
| Empty the cache        |                     |                  |                 |
| Clear saved pass       | words               |                  |                 |
| Clear saved Auto       | ofill form data     |                  |                 |
| Clear data from        | hosted apps         |                  |                 |
| Deauthorize con        | tent licenses       |                  |                 |

4. Click "Clear browsing data"

## Delete SlinkSW Directory (Local Temp Files)

- 1. Disconnect from any Securelink sessions (and preferably close all browser windows)
- 2. Browse to your local user temp directory by opening and explorer window and typing "%temp%" without the quotes into the address bar.
- 3. Delete the directory named SlinkSW
- 4. Confirm the directory is fully deleted (if not, a system restart may be required before attempting to delete the directory again)

### **Clear Java Cache**

- 1. Locate the Window's Control Panel and select the Java Control Panel via the Java Icon
- 2. Navigate General>Settings under the Temporary Internet Files option
- 3. Select the Delete Files option from the menu below

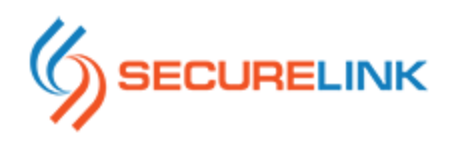

| Temporary File                       | s Settings<br>prary files on my com             | outer.]                              |                   | ×               |
|--------------------------------------|-------------------------------------------------|--------------------------------------|-------------------|-----------------|
| Location                             |                                                 |                                      |                   |                 |
| Select th                            | e location where temp                           | oorary files are kep                 | t:                |                 |
| C:\Users                             | khs\AppData\LocalL                              | ow\Sun\Java\Depk                     | oyment\cache      | Change          |
| Disk Space<br>Select th<br>Set the a | e compression level fo<br>mount of disk space f | or JAR files:<br>for storing tempora | None<br>ry files: | ▼<br>32768 ← MB |
|                                      |                                                 | Delete File                          | es B              | estore Defaults |
|                                      |                                                 |                                      | OK                | Cancel          |

## **Uninstall Connection Manager (Windows)**

On releases after 5.2, the Connection Manager on Windows is installed and can be uninstalled from the standard Add/Remove Programs process (accessed via the Control Panel).

On the first connection after uninstalling the Connection Manager, select the 'download' option under the "Connect Using SecureLink Connection Manager" button after clicking on "Connect" for your application.